## Inserir Material

O objetivo desta funcionalidade é inserir um novo material utilizado na execução de uma ordem de serviço. A opção pode ser acessada via **Menu de Sistema**, no caminho: **GSAN > Atendimento ao Público > Ordem de Serviço > Inserir Material**.

Feito isso, o sistema acessa a tela a seguir:

## Observação

Informamos que os dados exibidos nas telas a seguir são fictícios e não retratam informações de clientes.

| [                                | Gsan -> Atendimento ao Publico -> Ordem de | Servico -> Inserir Material |
|----------------------------------|--------------------------------------------|-----------------------------|
| Inserir Material                 |                                            |                             |
| Para inserir um material, inform | e os dados gerais abaixo:                  |                             |
| Código do Material:              |                                            |                             |
| Descrição:*                      |                                            |                             |
| Descrição Abreviada:             |                                            |                             |
| Unidade do Material:*            | •                                          |                             |
|                                  | * Campos obrigatórios                      |                             |
| Desfazer Cancelar                |                                            | Inserir                     |
|                                  |                                            |                             |
|                                  |                                            |                             |
|                                  |                                            |                             |
|                                  |                                            |                             |
|                                  |                                            |                             |
|                                  |                                            |                             |

#### Atenção: a tela abaixo está associada diretamente à empresa Manaus Ambiental

| Deseries              |                       |         |
|-----------------------|-----------------------|---------|
| Jescriçao:"           |                       |         |
| escrição Abreviada:   |                       |         |
| ódigo SAP:*           |                       |         |
| Inidade do Material:* |                       |         |
|                       | * Campos obrigatórios |         |
| Desfazer Cancelar     |                       | Inserir |
|                       |                       |         |
|                       |                       |         |
|                       |                       |         |
|                       |                       |         |
|                       |                       |         |
|                       |                       |         |
|                       |                       |         |
|                       |                       |         |
|                       |                       |         |
|                       |                       |         |

Acima, informe os campos conforme instruções **AQUI** e clique no botão Inserir. O sistema executa algumas validações antes de inserir o material:

- Verificar existência da descrição:
  - Caso a descrição informada já exista como material, o sistema exibe a mensagem: Material com esta descrição já existe.
- Verificar existência da descrição abreviada:
  - $\circ\,$  Caso a descrição abreviada informada já exista como uma descrição abreviada de um
  - material, o sistema exibe a mensagem: *Material com esta descrição abreviada já existe*.
- Verificar preenchimento dos campos:
  - Caso o usuário não informe ou selecione o conteúdo de algum campo necessário à inclusão do material, o sistema exibe a mensagem: Informe «nome do campo que não foi preenchido ou selecionado».
- Verificar sucesso da operação:
  - Caso o código de retorno da operação efetuada no banco de dados seja diferente de zero, o sistema exibe a mensagem conforme o código de retorno; caso contrário, o sistema exibe a mensagem: *Material «xxxxxx» inserido com sucesso*.
- Verificar existência do código:
  - Caso o código informado já exista, o sistema exibe a mensagem: *Material com este código já existe*.

## Tela de Sucesso

Sucesso Material MATERIAL TESTE inserido com sucesso.

Menu Principal

Inserir outro Material Atualizar Material Inserido

Gsan -> Atendimento ao Publico -> Ordem de Servico -> Inserir Material

# **Preenchimento dos Campos**

| Campo               | Orientações para Preenchimento                                                                |
|---------------------|-----------------------------------------------------------------------------------------------|
| Código do Material  | Informe o código do material. O sistema verifica se o código existe no cadastro.              |
| Descrição           | Campo obrigatório - Informe a descrição por extenso do material, com no máximo 40 caracteres. |
| Código SAP          | Campo obrigatório - Informe o Código SAP do material a ser inserido.                          |
| Descrição Abreviada | Informe a descrição abreviada do material, com no máximo 5 caracteres.                        |
| Unidade do Material | Campo obrigatório - Selecione uma das opções disponibilizada pelo sistema.                    |

# Funcionalidade dos Botões

| Botão    | Descrição da Funcionalidade                                                     |
|----------|---------------------------------------------------------------------------------|
| Desfazer | Ao clicar neste botão, o sistema desfaz o último procedimento realizado.        |
| Cancelar | Ao clicar neste botão, o sistema cancela a operação e retorna à tela principal. |
| Inserir  | Ao clicar neste botão, o sistema comanda a inserção dos dados na base de dado.  |

## Referências

### **Inserir Material**

### **Termos Principais**

### Ordem de Serviço

Clique aqui para retornar ao Menu Principal do GSAN

#### From:

https://www.gsan.com.br/ - Base de Conhecimento de Gestão Comercial de Saneamento

Permanent link: https://www.gsan.com.br/doku.php?id=ajuda:inserir\_material&rev=148698913

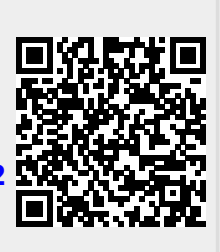

Last update: **31/08/2017 01:11**